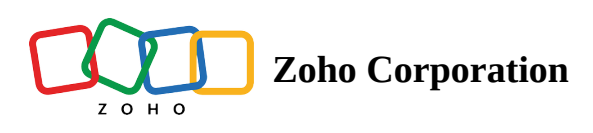

## Map View button in Zoho CRM list view

The Map View option in Zoho CRM brings RouteIQ to a more contextual location, within the module list view in Zoho CRM using which you can view your records on a map and create routes to visit them.

Note: The the Zoho CRM module or view which you would like to visualize on map should be integrated with RouteIQ for Zoho CRM.

1. Go to your desired Module in Zoho CRM.

2. Click the Map View button in the top right corner. This open a RouteIQ widget in Zoho CRM, which provides all the features of RouteIQ.

| All Tabs - Home Lea          | ds Contacts Accounts Deals     | Meetings My Jobs Go | oogle Ads Feeds Campaigns R       | eports Analytics Tasks |                       |                | < ↓ ₫ ݨ ;;;;;;;;;;;;;;;;;;;;;;;;;;;;;;;;; | \$\$   <b> </b> |
|------------------------------|--------------------------------|---------------------|-----------------------------------|------------------------|-----------------------|----------------|-------------------------------------------|-----------------|
| ull Leads 👻 🎤 ඊ              |                                |                     |                                   |                        |                       | Create Lead    | Map View 🔹                                | Action          |
| s <b>50</b> 4                |                                |                     |                                   |                        |                       | Re             | cords Per Page 👻 + 201 -                  | 300 <           |
| s by                         | Lead Name All -                | Company             | Email                             | Phone                  | Lead Source           |                | Full address                              |                 |
|                              | Aastha Bagdi                   | Paramar Corp.       | aastha.bagdi@paramarcorp.<br>com  | (759) 498-9143 🕓       | Paid Social           |                | <u> </u>                                  |                 |
| Defined Filters<br>d Records | Rishita Rathav                 | Sarkar Corp.        | rishita.rathav@sarkarcorp.c<br>om | (855) 564-8302 📞       | Traditiona/           | App View       |                                           |                 |
| hed Records<br>Action        | Kalyani Sahoo                  | Biswas Corp.        | kalyani.sahoo@biswascorp.c<br>om  | (840) 131-2095 🕓       | Digital M             |                |                                           |                 |
| Records Action               | Abigail Panda                  | Jahan Corp.         | abigail.panda@jahancorp.co<br>m   | (805) 167-4080 🕓       | Partners              |                | 201 - 7                                   |                 |
| es                           | Siya Manu                      | Sekh Corp.          | siya.manu@sekhcorp.com            | (750) 617-6997 🕓       | Trade Show            | i rage         | 201                                       |                 |
|                              | <ul> <li>Diya Joshi</li> </ul> | Bibi Corp.          | diya.joshi@bibicorp.com           | (929) 328-5488 📞       | Paid Social           | Full a didagen |                                           |                 |
| Fields                       | Nishita Vaghel                 | Shaikh Corp.        | nishita.vaghel@shaikhcorp.c<br>om | (951) 187-3964 🕓       | Traditional Marketing | Full address   |                                           |                 |
| Revenue                      | Sadaf Gogoi                    | Gupta Corp.         | sadaf.gogoi@guptacorp.com         | (899) 627-4051 🕓       | Digital Marketing     | Scott Kirby    |                                           |                 |
| ny                           | Akansha Rani                   | Sahu Corp.          | akansha.rani@sahucorp.com         | (908) 779-2508 🕓       | Partners              | Scott Kirby    |                                           |                 |
| ted Account                  | Anisha Mal                     | Pal Corp.           | anisha.mal@palcorp.com            | (988) 142-0191 🕓       | Trade Show            | Scott Kirby    |                                           |                 |
| ted Contact<br>ted Deal      | C Krithika Ahmad               | Ghosh Corp.         | krithika.ahmad@ghoshcorp.<br>com  | (896) 585-0076 🐁       | Paid Social           | Scott Kirby    |                                           |                 |
| y .                          | 🗌 Tanu Dei                     | Patil Corp.         | tanu.dei@patilcorp.com            | (976) 716-1533 📞       | Traditional Marketing | Scott Kirby    |                                           |                 |
| d Time                       | Radhika Sheik                  | Prasad Corp.        | radhika.sheik@prasadcorp.c<br>om  | (992) 877-7928 🕓       | Digital Marketing     | Scott Kirby    |                                           |                 |
| opt Out                      | Ayushi Bhoi                    | Patel Corp.         | ayushi.bhoi@patelcorp.com         | (845) 314-4449 📞       | Partners              | Scott Kirby    |                                           |                 |
| Status                       | Anushri Shankar                | Sah Corp.           | anushri.shankar@sahcorp.co<br>m   | (903) 769-4827 📎       | Trade Show            | Scott Kirby    |                                           |                 |
| ame                          | Nishi Paul                     | Khan Corp.          | nishi.paul@khancorp.com           | (924) 257-1393 🕓       | Paid Social           | Scott Kirby    |                                           |                 |
| tress<br>y                   | Simran Mali                    | Mondal Corp.        | simran.mali@mondalcorp.co<br>m    | (995) 067-2072 🕓       | Traditional Marketing | Scott Kirby    |                                           |                 |
| tivity Time                  | Anusha Saw                     | Ray Corp.           | anusha.saw@raycorp.com            | (846) 282-9157 📞       | Digital Marketing     | Scott Kirby    |                                           |                 |

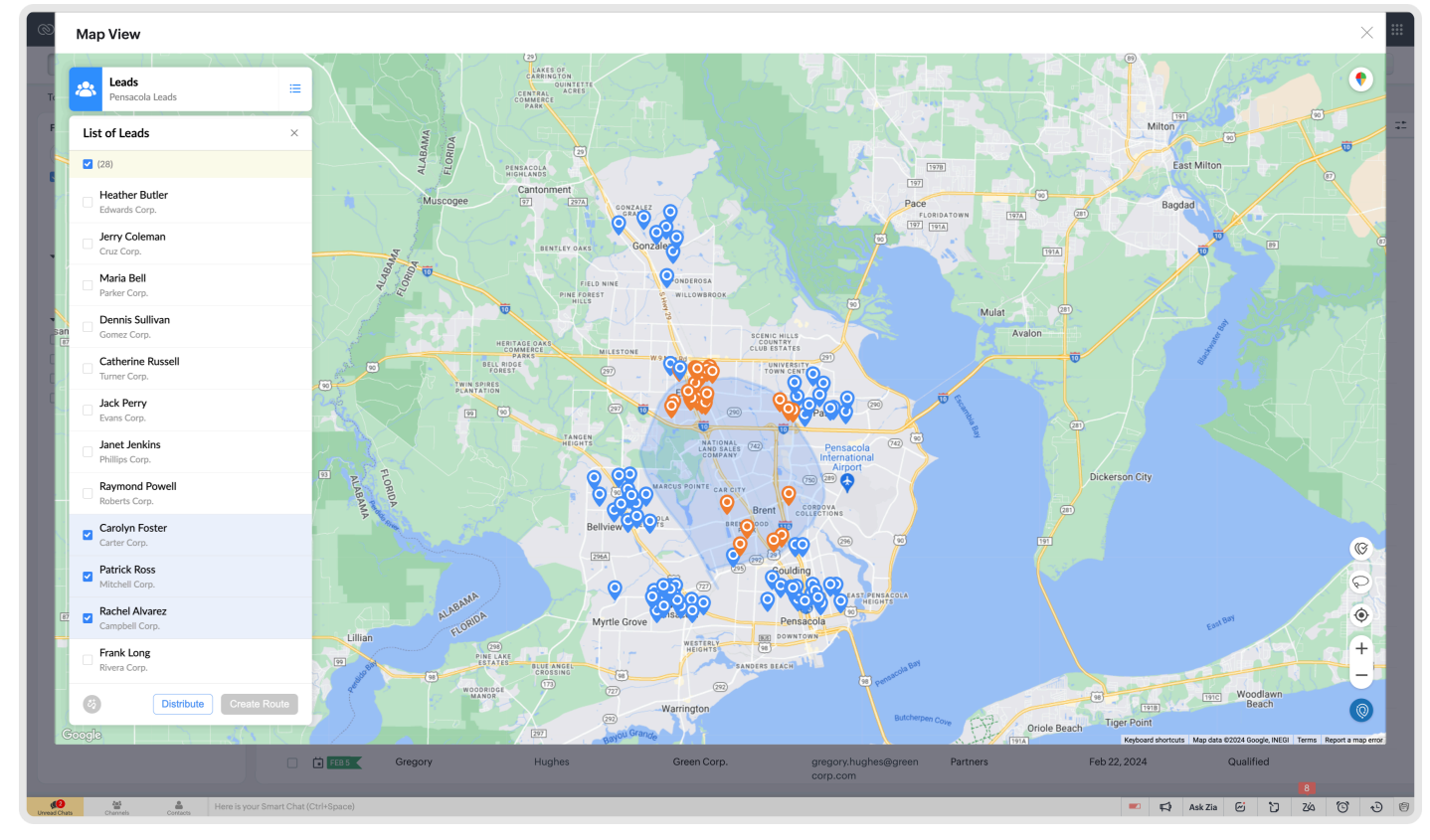

3. You can filter your records based on any criteria using advanced filters and view them on a map.

| 0                      | CRM All Tabs 🔻              | Home Le   | ads Cont      | acts Accounts Dea | als Meetings My Jobs Googl | e Ads Feeds Campaigns Ro             | eports Analytics Rou | utelQ ····            |             | Q L E 🖬 📾 🏟 I                      |     |
|------------------------|-----------------------------|-----------|---------------|-------------------|----------------------------|--------------------------------------|----------------------|-----------------------|-------------|------------------------------------|-----|
| V                      | All Leads 👻                 |           |               |                   |                            |                                      |                      |                       | Create Lead | Map View      Action:              | s 🔻 |
| Tota                   | I Records 504               |           |               |                   |                            |                                      |                      |                       | 1           | .00 Records Per Page 👻 🔹 1 - 100 🔍 | >   |
| Filt                   | er Leads by                 |           |               | Lead Name All -   | Company                    | Email                                | Phone                | Lead Source           | Lead Owner  | Full address                       | ==  |
| Q le                   | lead                        | ×         |               | Hill              | Mary                       |                                      |                      |                       | Scott Kirby |                                    |     |
|                        | system Defined Filters      |           |               | Mary Barik        | Barman Corp.               | mary.barik@barmancorp.co<br>m        | (797) 574-1326 🕓     | Trade Show            | Scott Kirby |                                    |     |
| No Matching Fields     |                             |           |               | Aastha Giri       | Sangma Corp.               | aastha.giri@sangmacorp.co<br>m       | (894) 521-1293 🕓     | Paid Social           | Scott Kirby |                                    |     |
|                        | Lead Conversion Time        |           |               | Rishita Kumari    | Mahato Corp.               | rishita.kumari@mahatocorp.<br>com    | (945) 612-9108 🕓     | Traditional Marketing | Scott Kirby |                                    |     |
| Lead Owner Lead Source |                             |           | 0             | Kalyani Oraon     | Jadhav Corp.               | kalyani.oraon@jadhavcorp.c<br>om     | (962) 818-8994 🌜     | Digital Marketing     | Scott Kirby |                                    |     |
|                        | is *                        |           |               | Abigail Vidya     | Rathod Corp.               | abigail.vidya@rathodcorp.co<br>m     | (915) 447-7430 🕓     | Partners              | Scott Kirby |                                    |     |
|                        |                             |           |               | Siya Sih          | Ma Corp.                   | siya.sih@macorp.com                  | (877) 309-8503 🕓     | Trade Show            | Scott Kirby |                                    |     |
|                        | Facebook<br>Google+         | - 11      |               | Diya Jana         | Nayak Corp.                | diya.jana@nayakcorp.com              | (900) 428-2483 🐁     | Paid Social           | Scott Kirby |                                    |     |
|                        | Internal Seminar            | ar        |               | Nishita Bag       | Ansari Corp.               | nishita.bag@ansaricorp.com           | (786) 065-7110 🕓     | Traditional Marketing | Scott Kirby |                                    |     |
|                        | Online Store                |           | 0             | Sadaf Karmakar    | Mahto Corp.                | sadaf.karmakar@mahtocorp.<br>com     | (788) 574-1524 🕓     | Digital Marketing     | Scott Kirby |                                    |     |
|                        | Partner<br>Public Relations |           |               | Akansha Devi      | Khatoon Corp.              | akansha.devi@khatooncorp.<br>com     | (960) 327-4593 🐁     | Partners              | Scott Kirby |                                    |     |
| Ľ                      |                             | _         |               | Anisha Mukherjee  | Paramar Corp.              | anisha.mukherjee@paramar<br>corp.com | (801) 432-3137 🐁     | Trade Show            | Scott Kirby |                                    |     |
|                        |                             |           |               | Krithika Bagdi    | Sarkar Corp.               | krithika.bagdi@sarkarcorp.c<br>om    | (845) 147-2968 🕓     | Paid Social           | Scott Kirby |                                    |     |
| Apply Filter Clear     |                             |           |               | Tanu Rathav       | Biswas Corp.               | tanu.rathav@biswascorp.co<br>m       | (878) 156-7764 🕓     | Traditional Marketing | Scott Kirby |                                    |     |
|                        |                             |           |               | Radhika Sahoo     | Jahan Coro.                | radhika.sahoo@iahancorp.co           | (865) 557-7115 🗞     | Digital Marketing     | Scott Kirbv | 2                                  |     |
| Chats                  | Channels Conta              | Here is y | our Smart Cha | t (Ctrl+Space)    |                            |                                      |                      |                       | <b>₽</b>    | Ask Zia 🔄 🖸 Zás 🔞                  | 0 6 |

Note: Only the records on the viewed page are visualized on the map.